# Установка I2P роутера v 0.8 под операционной системой CentOS.

| Автор: | Alex                      |
|--------|---------------------------|
| Web:   | http://www.shpargalko.ru/ |
| Email: | allexx.under@gmail.com    |
| Дата:  | 09/08/2010                |

### Версия CentOS, с которой были протестированы описанные инструкции: 5.5

(Все описанные ниже действия по установке java выполняются из-под учётной записи root, либо через su). В данном мануале все действия производились из графического интерфейса, но в режиме командной строки терминала.

#### 1. Подготовка ОС к установке.

Для успешной установки требуется Java Runtime Environment (JRE, Java машина). Чтобы установить её, надо зайти на страницу <u>http://java.com/ru/download/manual.jsp</u> и скачать там Linux RPM (самораспаковывающийся файл). Сохраним его на сервере в папку

### /usr/java/

И из-под рута выполним:

| 👫 Пр         | ложения Переход Система 🥪 🎯 🍣                                                                                                    | [ 🔞 📚 2 | 2:06 🜒 |
|--------------|----------------------------------------------------------------------------------------------------|---------|--------|
| Þ            | 1                                                                                                    |         | _ • ×  |
| <u>Ф</u> айл | 🛙 🔲 root@localhost:/usr/java                                                                                                    |         |        |
| Файл         | Файл Правка Вид Терминал Вкладки Справка         Гоот@localhost java]# cd /usr/java/         [root@localhost java]# cd /usr/java/         [root@localhost java]# cd /usr/java/         [root@localhost java]# cd /usr/java/         [root@localhost java]# cd /usr/java/         [root@localhost java]# cd /usr/java/         [root@localhost java]# ls         jre-6u21-linux-i586-rpm.bin         [root@localhost java]# chmod a+x jre-6u21-linux-i586-rpm.bin         [root@localhost java]# ./jre-6u21-linux-i586-rpm.bin         Unpacking         Extracting         UnZipSFX 5.50 of 17 February 2002, by Info-ZIP (Zip-Bugs@lists.wku.edu).         inflating: jre-6u21-linux-i586.rpm         Nogroroska       #################################### | [100%]  |        |
|              |                                                                                                    |         |        |

| 📁 🚺 Элемент «usr» выделен (вк | / Элемент «usr» выделен (включая 14 элементов) |       |  |
|-------------------------------|------------------------------------------------|-------|--|
| < 🔲 root@localhost:/usr/java  | 🗔 Компьютер                                    | ( 🎾 I |  |

Alex, http://www.shpargalko.ru/

Затем, введём следующее:

| 🎆 Пр         | илож  | кения Переход Система 🥪 🍣 🌄 🍞                                                                                                    | 22:08 🜒 |
|--------------|-------|----------------------------------------------------------------------------------------------------|---------|
|              |       | 1                                                                                                    | _ • ×   |
| <u>Ф</u> айл |       | root@localhost:/usr/java                                                                                                    |         |
|              |       | Файл Правка Вид Терминал Вкладки Справка<br>[root@localhost java]# ls<br>[efault jre-6u21-linux-i586.rpm latest<br>rel.6.0_21 jre-6u21-linux-i586.rpm<br>[root@localhost java]# rpm -iv jre-6u21-linux-i586.rpm<br>logroтовка пакетов для установки<br>пакет jre-1.6.0_21-fcs.i586 уже установлен<br>[root@localhost java]# |         |
| <b>1</b>     | Элем  | лент «usr» выделен (включая 14 элементов)                                                                                                    |         |
|              | I roo | ot@localhost:/usr/java 🕼 Компьютер 🃁 /                                                                                                    |         |

У меня Java уже установлена в системе. У вас вероятно тоже, но если нет, то следуем официальному мануалу (<u>http://java.com/ru/download/help/5000010500.xml#rpm</u>):

Запустите процесс установки. Введите: ./jre-6u<номер версии>-linux-i586-rpm.bin

После этого на экране появится лицензионное соглашение в двоичном формате. Полностью прочитайте соглашение. Чтобы перейти к следующей странице, нажмите на клавишу пробела. В последней строке соглашения введите yes (da), чтобы продолжить установку.

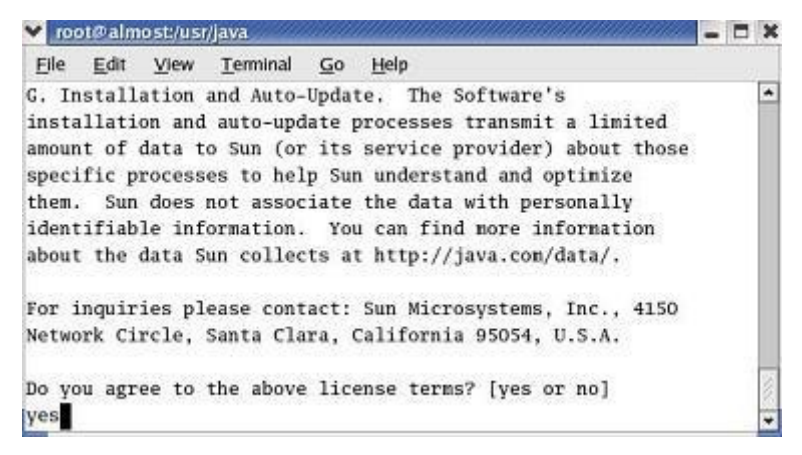

6. Файл установки создает файл **jre-6u<номер версии>-linux-i586.rpm** в текущей директории.

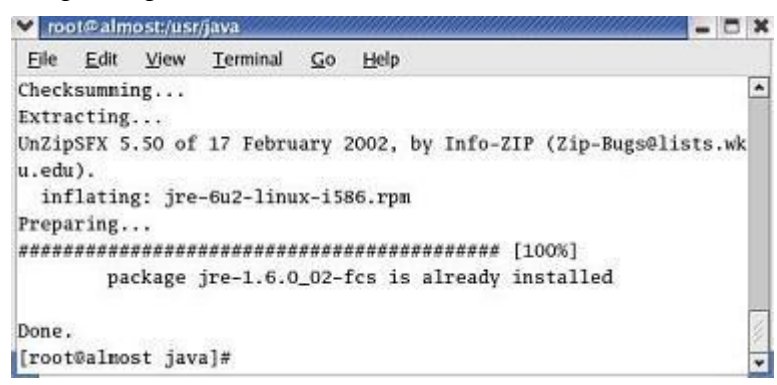

7. Чтобы установить пакеты, запустите команду *RPM* в окне терминала. Введите:

rpm -iv jre-6u<номер версии>-linux-i586.rpm

 JRE установлена в поддиректорию jre1.6.0\_<номер версии> в текущей директории. В данном случае JRE устанавливается в директорию /usr/java/jre1.6.0\_<номер версии>.

После установки введите в консоли:

#### \$ java -version

| 🐥 При        | ложения Переход Сис                                                                                                    | тема 🥪 🍣 🎘 🛜                                                                                                    | [ 🔞 🗞 22:08 📣 |
|--------------|----------------------------------------------------------------------------------------------------|----------------------------------------------------------------------------------------------------|---------------|
|              |                                                                                                    | 1                                                                                                    | _ • ×         |
| <u>Ф</u> айл | <u>n</u> 🔳                                                                                                    | root@localhost:/usr/java                                                                                                    |               |
|              | Файл Правка Вид         [root@localhost java         default jre-6u2         jrel.6.0_21 jre-6u2         [root@localhost java         Подготовка пакетов р         пакет jre-1.         [root@localhost java         java version "1.6.0"         OpenJDK Runtime Env         OpenJDK Client VM (b         [root@localhost java | <u>Терминал Вкладки Справка</u><br>]# ls<br>1-linux-1586.rpm latest<br>1-linux-1586.rpm.bin<br>]# rpm -iv jre-6u21-linux-1586.rpm<br>ля установки<br>6.0_21-fcs.1586 уже установлен<br>]# java -version<br>ironment (build 1.6.0-b09)<br>uild 1.6.0-b09, mixed mode)<br>]# |               |
| [р]/▼]Э      | лемент «usr» выделен (в                                                                                                    | ключая 14 элементов)                                                                                                    |               |
| <u></u>      | root@localhost:/usr/java                                                                                                    | 🕼 Компьютер 🏼 🎾 /                                                                                                    |               |

### 2. Установка І2Р роутера.

**В идеале стоит также создать отдельного пользователя** — i2p для запуска службы. Описывать здесь этот процесс не буду, ибо в крайнем случае он есть в самом подробном виде на google.

Необходимо скачать отсюда: <u>http://www.i2p2.de/download\_ru</u> инсталлятор в формате .exe — да, именно EXE! Он БУДЕТ работать под Linux:

#### Установка «с нуля»

|     | •  | Графический инсталлятор:<br><u>i2pinstall_0.8.exe</u> (SHA256 d14ef28ffff7ef95e5627d7bbeac8f5aad57c82b89d207138378<br>Под Windows: скачайте этот файл и запустите его. Под другими операционными сг                                                                                                    | 37f.<br>гем |
|-----|----|----------------------------------------------------------------------------------------------------|-------------|
| 1   | ۲  | Установка из командной строки:<br>Скачайте графический инсталлятор по ссылке выше и запустите из командной строки<br>Такой способ работает в Windows, Linux и Mac OS X.                                                                                                    | IJįŧ        |
|     | *  | Установка из исходного кода:<br><u>i2psource_0.8.tar.bz2</u> (SHA256 a179fc478279383af3420c84699a014a40f9cb0da87ab2a<br>(Как вариант, можете скачать текущий исходный код из <u>monotone-репозитория</u> .)<br>Запустите процесс сборки (tar xjvf i2psource_0.8.tar.bz2 ; cd i2p-0.8 ;<br>способы установки). | 2d:<br>a    |
| Эти | фа | илы подписаны zzz, <u>чей ключ можно взять тут</u> .                                                                                                    |             |
|     |    |                                                                                                    |             |

Примечание: всё делалось из-под рута, но есть основания полагать, что установка i2p возможна и из-под пользователя с меньшими правами, например из-под пользователя i2p, созданного ранее.

Скачали? Поместите его в любой каталог — можно в домашний пользователя, скажем, я поместил в /home/alex/ (в вашем случае это наверное будет /home/i2p/)

А затем всё как по скриншоту:

22:54 🌒 👬 Приложения Переход Система 🥪 🚳 🕄 🌄 🎓 Просмотр и запуск установленных приложений root@localhost:/home/alex <u>Ф</u>айл <u>П</u>равка <u>В</u>ид <u>Т</u>ерминал Вкла<u>д</u>ки <u>С</u>правка Ko [root@localhost alex]# cd /home/alex/ . [root@localhost alex]# ls i2pinstall\_0.8.exe [root@localhost alex]# java -jar i2pinstall 0.8.exe -console Домац Welcome to the installation of i2p 0.8! польз The homepage is at: http://www.i2p2.de/> press 1 to continue, 2 to quit, 3 to redisplay 1 Select target path [/home/alex] /usr/local/i2p press 1 to continue, 2 to quit, 3 to redisplay 1 [ Starting to unpack ] [ Processing package: Base (1/1) ] [ Unpacking finished ] [ Console installation done ] [root@localhost alex]# /usr/local/i2p/i2prouter start Starting I2P Service... I2P Service is already running. [root@localhost alex]# 🗇 🔲 root@localhost:/home/alex

Вообще, запуск сервиса происходит сразу после установки, потому у меня написал «I2P Service is already running». Теперь консоль роутера доступна по адресу <u>http://localhost:7657/</u> и выглядит следующим образом:

| 卫 Приложения Переход Си                                                          | стема 🎯 🍣 🍣 🕺 😚 22:23 🐠                                                                                                    |
|----------------------------------------------------------------------------------|----------------------------------------------------------------------------------------------------|
| 🥹 Консоль марш                                                                   | рутизатора I2P - Домашняя страница - Mozilla Firefox 📃 🛛 🗙                                                                                                    |
| <u>Ф</u> айл <u>П</u> равка <u>В</u> ид <u>Ж</u> урнал                           | <u>З</u> акладки <u>И</u> нструменты <u>С</u> правка                                                                                                    |
| 🗢 🔿 - 🏟 🕄 🍖 🗄                                                                    | http://127.0.0.1:7657/index.jsp                                                                                                    |
| 🛅 Самые популяр ▼ 🛛 👔 file://,                                                   | /usr/share/doc/HTML/index.html                                                                                                    |
| <b>I2P</b>                                                                       | КОНСОЛЬ МАРШРУТИЗАТОРА 12Р                                                                                                    |
| СПРАВКА И ГАО                                                                    |                                                                                                    |
| І2Р СЕРВИСЫ                                                                      | Congratulations on getting I2P installed!                                                                                                    |
| Адресная Книга Торренты<br>Веб-почта Веб-сервер                                  | Welcome to I2P! Please have patience as I2P boots up and finds peers.                                                                                                    |
| І2Р СВОЙСТВА                                                                     |                                                                                                    |
| Туннели Пиры Профили<br>NetDB Журналы Графики<br>Статистика Менеджер<br>Туннелей | While you are waiting, please <b>adjust your bandwidth settings</b> on the <b>configuration page</b> .<br>Once you have a "shared clients" destination listed on the left, please <b>check out</b> |
| ОБЩАЯ ИНФОРМАЦИЯ                                                                 | our FAQ.                                                                                                    |
| Локальный<br>идентификатор:                                                      | Point your IRC client to <b>localhost:6668</b> and say hi to us on <b>#i2p-help</b> or <b>#i2p</b> .                                                                                               |
| Версия: 0.8-0<br>Аптайм: 21s                                                     | Gratulation zur erfolgreichen Installation von I2P!                                                                                                    |
| Сеть: ОШИБКА - Часы<br>Сбиты (Расхождение 43s)                                   | Willkommen bei 12P! Bitte noch etwas Geduld während 12P startet und weitere<br>12P Router findet.                                                                                                  |
| Перезагрузить<br>Выключить                                                       | Passe bitte In der Wartezeit <b>deine Einstellungen zur Bandbreite</b> auf der<br>Einstellungsseite an.                                                                                            |
| Готово                                                                           |                                                                                                    |
| 😵 🔲 root@localhost:/usr/local/                                                   | 2р 🧕 Консоль маршрутизатора 12Р - Домаш 📃 👘 😭                                                                                                    |

Затем, на странице «I2P свойства — сеть, требуется задать TCP и UDP порты, после чего прописать их в файрвол (команда из консоли **system-config-securitylevel-tui**) — через эти порты будет гоняться траффик I2P.

## Комментарий для флибусты.

Я сильно подозреваю, что на сервере нет графического интерфейса. Но, при этом необходимо для дальнейшего конфигурирования иметь доступ к веб-консоли i2p на сервере. А консоль даёт допуск только при обращении от localhost. В принципе, можно использовать SSH на той машине, где есть браузер:

ssh -fNL 7657:localhost:7657 <u>username@domain-name.net</u> – и в браузере, соответственно будет доступна консоль. Но на сервере должен быть доступен ssh, а с винды подключиться можно через Putty.

### 3. Создание зеркала домена в I2Р.

Рассматривается на примере веб-сервера Apache. Предполагается наличие виртуального хоста, для которого будет делаться зеркало — т.е. Виртуальный хост уже существует и настроен в httpd.conf либо в extra/httpd-vhosts.conf в папке конфигурации апача.

Вначале, требуется зайти в консоль управления I2P (см. предыдущий рисунок), и там — менеджер тоннелей:

|                                                                                                    |                                                    | STATUS MES                                    | SAGES                      |                                                                      |                              |
|----------------------------------------------------------------------------------------------------|----------------------------------------------------|-----------------------------------------------|----------------------------|----------------------------------------------------------------------|------------------------------|
|                                                                                                    |                                                    |                                               |                            |                                                                      |                              |
| Listening for                                                                                                   | clients on port 666                                | 8 of 127.0.0.1                                |                            |                                                                      | ▲                            |
| Listening on p                                                                                                  | oort 6668, delaying                                | tunnel open until                             | l required                 |                                                                      |                              |
| Listening for                                                                                                   | clients on port 765                                | 9 of 127.0.0.1                                |                            |                                                                      |                              |
| Ready! Port 76                                                                                                  | 559                                                |                                               |                            |                                                                      |                              |
| 12P session cr                                                                                                  | reated                                             |                                               |                            |                                                                      |                              |
|                                                                                                    |                                                    |                                               |                            |                                                                      | Refresh                      |
|                                                                                                    |                                                    |                                               |                            |                                                                      |                              |
|                                                                                                    |                                                    |                                               |                            |                                                                      |                              |
|                                                                                                    |                                                    | Stop All                                      | Start All R                | Restart All                                                          | Reload Config                |
|                                                                                                    |                                                    |                                               |                            |                                                                      |                              |
|                                                                                                    |                                                    |                                               |                            |                                                                      |                              |
|                                                                                                    |                                                    |                                               |                            |                                                                      |                              |
| Concession of the second second second second second second second second second second second second second se |                                                    | 12P SERVER T                                  | UNNELS                     |                                                                      |                              |
|                                                                                                    |                                                    | 12P SERVER T                                  | UNNELS                     |                                                                      |                              |
| Name:                                                                                                    | Points at:                                         | Preview:                                      | UNNELS                     | Status                                                               | <mark>. 2</mark>             |
| Name:                                                                                                    | Points at:                                         | 12P SERVER T<br>Preview:<br>No Preview        | UNNELS                     | Status                                                               | 2<br>2                       |
| Name:<br>I2P webserver                                                                                          | Points at:<br>127.0.0.1:7658                       | Preview:<br>No Preview                        | UNNELS                     | Status                                                               |                              |
| Name:<br>I2P webserver<br>Descrij                                                                               | Points at:<br>127.0.0.1:7658<br>ption: My eepsite  | 12P SERVER T<br>Preview:<br>No Preview        | UNNELS                     | Status<br>¥                                                          |                              |
| Name:<br>I2P webserver<br>Descrij                                                                               | Points at:<br>127.0.0.1:7658<br>ption: My eepsite  | I2P SERVER T<br>Preview:<br>No Preview        | UNNELS                     | Status                                                               | ≈ <b>2</b><br>** <b>s</b> ar |
| Name:<br>I2P webserver<br>Descrij                                                                               | Points at:<br>127.0.0.1:7658<br>ption: My eepsite  | 12P SERVER T<br>Preview:<br>No Preview        | UNNELS<br>New server tunne | Status<br>*                                                          | ×× sar<br>Create             |
| Name:<br>I2P webserver<br>Descrij                                                                               | Points at:<br>127.0.0.1:7658<br>ption: My eepsite  | I2P SERVER T<br>Preview:<br>No Preview        | New server tunne           | Status                                                               | x x Sar<br>x x Sar<br>Create |
| Name:<br>I2P webserver<br>Descrij                                                                               | Points at:<br>127.0.0.1:7658<br>iption: My eepsite | I2P SERVER T<br>Preview:<br>No Preview        | UNNELS                     | Status<br>Status<br>Standard<br>Standard<br>HTTP<br>HTTP bidir       | ×× sar<br>Create             |
| Name:<br>I2P webserver<br>Descrip                                                                               | Points at:<br>127.0.0.1:7658<br>iption: My eepsite | I2P SERVER T Preview: No Preview I2P CLIENT T | UNNELS                     | Status<br>Status<br>Standard<br>HTTP<br>HTTP bidir<br>IRC<br>Streamr | ×× sar<br>Create             |
| Name:<br>I2P webserver<br>Descrip                                                                               | Points at:<br>127.0.0.1:7658<br>ption: My eepsite  | I2P SERVER T Preview: No Preview I2P CLIENT T | UNNELS                     | Standard<br>HTTP<br>HTTP bidir<br>IRC<br>Streamr                     | ×× sar<br>Create             |

В пункте New server tunnel создайте новый — HTTP.

|                                | NEW SERVER SETTINGS                                        |                              |  |
|--------------------------------|------------------------------------------------------------|------------------------------|--|
| Name( <u>N</u> ):              | Name( <u>N</u> ):<br>Имя вашего сайта – можно по русски    |                              |  |
| Туре:                          | Type: HTTP server                                          |                              |  |
| Description( <u>e</u> ):       | Описание сайта                                             |                              |  |
| Auto Start( <u>A</u> ):        | ✓ (Check the Box for 'YES')                                |                              |  |
| Target:                        | Host( <u>H</u> ):                                          | Port( <u>P</u> ): (required) |  |
|                                | 127.0.0.1                                                  | 80                           |  |
| Website name( <u>W</u> ):      | Website name(W): hostname.i2p (leave blank for outproxies) |                              |  |
| Private key file( <u>k</u> ):  | Private key file(k): i2ptunne16-privKeys.dat               |                              |  |
| Local destination( <u>L</u> ): |                                                            |                              |  |
|                                |                                                            |                              |  |
|                                |                                                            |                              |  |
|                                |                                                            |                              |  |

| ADVANCED NETWORKING OPTIONS                                                       |  |  |
|-----------------------------------------------------------------------------------|--|--|
| Tunnel Options: Length(t): Variance(V):                                           |  |  |
| 2 hop tunnel (high anonymity, high latency 0 hop variance (no randomisation, cor  |  |  |
| Count( <u>C</u> ): Backup Count( <u>B</u> ):                                      |  |  |
| 3 inbound, 3 outbound tunnels (higher ban 🗸 0 backup tunnels (0 redundancy, no ad |  |  |
| Profile(f): bulk connection (downloads/websites/BT)                               |  |  |

На странице настройки нового тоннеля — задайте имя, описание, установите галочку автоматического старта тоннеля (кстати, если роутер стоит на другом компьютере, и обеспечивается просто канал к серверу —нужно в параметрах Host:port указать IP сервера и порт, на котором висит служба.

В поле Website name устанавливается имя виртуального сервера, например domain-name.i2p :)

После этого жмём «сохранить» в самом низу страницы — теперь у нас в списке есть тоннель, который содержит в себе BASE64 строку, которая является точкой назначения из сети I2P. Для того, чтобы посмотреть её, надо выбрать тоннель в списке, в менеджере тоннелей, и кликнуть по его названию. Откроется аналогичное окно, со всеми требуемыми параметрами, но в поле Local destination будет находиться тот самый ключ. Он потребуется далее.

Идём в файл, где у нас сконфигурированы виртуальные хосты апача. Открываем, ищем тот, который требуется:

```
<VirtualHost 127.0.0.1:80>
ServerAdmin webmaster@domain-name.net
DocumentRoot "<путь_к_директории_apache>/htdocs/domain-name.net"
ServerName domain-name.net
# Кстати, ServerAlias'ов может быть много, скажем, если вы делаете зеркало
pecypca в I2P, то можете указать
# их по количеству доменов, к примеру:
ServerAlias domain-name.i2p
ServerAlias <Длинный-длинный BASE64 ключ вашего сайта, достаётся вам после
настройки тоннеля>
```

Alex, http://www.shpargalko.ru/

```
ErrorLog "logs/domain-name.net-error.log"
CustomLog "logs/domain-name.net-access.log" common
</VirtualHost>
```

Затем, вам требуется зарегистрировать (бесплатно, само собой) домен на stats.i2p — это, в принципе, авторизованная адресная книга, т.к. DNS в обычном смысле слова там нет... Плюс ко всему вам потребуется сохранить резервную копию файла «Private key file» - в данном случае это i2ptunnel6-privkeys.dat — это ключ-идентификатор, к которому привязан BASE64 адрес — именно он важен, а не доменное имя! По факту, если человек настраивает в адресной книге ключ-сайт (BASE64) с другим именем, нежели на stats.i2p – он получает отображение этого сайта по другому имени, но опять же — это не так важно.

После этого, надо сделать

### service httpd restart

Затем, так как это сервер, содержащий определённый ресурс, ему не требуется транзитный траффик, т.е. вам требуется ограничить транзитный траффик через узел, чтобы не создавать лишнюю нагрузку на железо. Самый простой способ сделать это, это всё в той же консоли, вначале выбрать «СВОЙСТВА» — Сеть, и там задать, во-первых, сколько пропускной способности вы планируете отдать на I2P (Это само по себе не влияет на нагрузку — просто по достижении этого порога, сервер из i2p может оказаться недоступен — выделите сколько не жалко :) ) и затем - долю транзитного траффика в 30%, после чего нажать кнопку применить. Роутер перезагрузится, но это ещё не всё. После этого, на той же странице настроек, по ссылке «дополнительно» появится примерно следующее содержание в окне ввода текста:

| - | 🖡 Приложения Переход С                                     | исте       | ма 🥱 👔 22:18 🕼                                                                            |
|---|------------------------------------------------------------|------------|-------------------------------------------------------------------------------------------|
| ۷ | Консоль маршру                                             | тиза       | атора I2P - дополнительные настройки - Mozilla Firefox 📃 🗖 🗙                              |
| Φ | айл <u>П</u> равка <u>В</u> ид <u>Ж</u> урнал              | <u>3</u> a | жладки <u>И</u> нструменты <u>С</u> правка                                                |
|   | 🛚 🔶 🝷 🟟 🖸 🖨                                                | <b>h</b>   | nttp://127.0.0.1:7657/configadvanced.jsp 🖓 🔻 Google 🍭                                     |
|   | Самые популяр 🔻 🐻 Сег                                      | ntOS       | Support ▼                                                                                 |
| 6 | phpinfo()                                                  | ×          | 🚼 Консоль маршрутизатора 🗴 🖶 🗸 🗸                                                          |
|   | Адресная Книга Торренты<br>Веб-почта Веб-сервер            |            | Сеть   Интерфейс   Служба   Обновление   Туннели   Апплеты   Пиры                         |
|   | І2Р СВОЙСТВА                                               |            | Ключи   Журнал   Статистика   Дополнительно                                               |
|   | Туннели Пиры Профили<br>NetDB Журналы Графики              |            |                                                                                           |
|   | Статистика Менеджер<br>Туннелей                            |            |                                                                                           |
|   | ОБЩАЯ ИНФОРМАЦИЯ                                           |            | Дополнительные настройки І2Р                                                              |
|   | Локальный<br>идентификатор:<br>Версия: 0.8-0<br>Аптайм: 3m |            | i2np.laptopMode=false<br>i2np.lastCountry=ru<br>i2np.lastIP<br>i2np.lastIPChange=.        |
|   | Сеть: ОШИБКА - Часы<br>Сбиты (Расхождение 30s)             |            | i2np.ntcp.autoip=false<br>i2np.ntcp.enable=true<br>i2np.udp.addressSources=local.upnp.ssu |
|   | Перезагрузить                                              |            | i2np.udp.internalPort=22246<br>i2np.udp.port=22246                                        |
|   | Выключить                                                  |            | i2np.upnp.enable=true<br>i2p.dir.confic=/root/.i2p                                        |
|   | ПИРЫ                                                       |            | prng.buffers=8<br>router.dynamicKeys=false                                                |
|   | Быстрые: 2/19<br>8                                         |            | router.sharePercentage=30<br>time.disabled=false                                          |
|   | Высокоёмкие: 6                                             |            |                                                                                           |
| Г |                                                            |            |                                                                                           |
|   | Поиск «router config»                                      |            |                                                                                           |
| 0 | J=[                                                        | )          |                                                                                           |

Здесь нас интересует строка router.sharePercentage=30 — и вот тут вам следует изменить эту величину на 2%, такой объём позволит не создавать сколь-нибудь заметной нагрузки по обработке транзита, но — при этом оставаться на связи с одним-двумя роутерами «на всякий случай». (Если указать «1», то роутер почему-то воспринимает это как 100% - до сервера из i2p в этом случае не достучаться будет).

После этого, стоит также на вкладке сеть установить «скрытый режим, не публиковать IP»

| 🐝 Приложения Переход Си                                | стема 🥱 🛛 🔋 22:27 🕼                                                                                                    |
|--------------------------------------------------------|----------------------------------------------------------------------------------------------------|
| 🕘 Консоль мар                                          | шрутизатора I2P - настройки сети - Mozilla Firefox 📃 🗖 🗙                                                                                                    |
| <u>Ф</u> айл <u>П</u> равка <u>В</u> ид <u>Ж</u> урнал | <u>З</u> акладки <u>И</u> нструменты <u>С</u> правка                                                                                                    |
| 🗢 💠 🕶 🕲 🍘 🚺                                            | http://127.0.0.1:7657/config.jsp                                                                                                    |
| 🛅 Самые популяр 🔻 💿 Cente                              | OS <sup>(™)</sup> Support ▼                                                                                                    |
| phpinfo()                                              | 🗙 🚼 Консоль маршрутизатора 🗙 🖗 🔹                                                                                                    |
| Коллективные кл *                                      | <ul> <li>Настройки IP:</li> <li>Имя хоста или IP-адрес доступные из интернета:</li> <li>Определять автоматически всеми доступными способами</li> <li>Определять автоматически (без использования UPnP)</li> <li>Определять автоматически (без использования IP-адресов локальных сетевых интерфейсов)</li> <li>Определять автоматически (только через SSU)</li> <li>Задать хост или IP вручную:</li> <li>Скрытый режим, не публиковать IP (<i>такой режим предотвращает транзит трафика</i>)</li> <li>Действие при смене IP:</li> <li>Режим мобильного компьютера: автоматически менять идентификатор маршрутизатора и UDP-порт после смены IP (<i>экспериментальный режим, повышает анонимность</i>)</li> <li>Настройки UDP</li> </ul> |
|                                                        |                                                                                                    |
| 🐨 [Поиск «router.config»                               | . 🔲 [root@localhost:~] 🦉 Консоль маршрутизат                                                                                                    |

Я с этим режимом вместе его не тестировал, потому на всякий случай описал задание транзитного траффика до определённого минимума. Затем, чтобы роутер стартовал при перезагрузке сервера, необходимо в файл

/etc/rc.d/rc.local

Прописать строки:

sleep 30 su – i2p -c /usr/local/i2p/i2prouter start

**ЭТО БУДЕТ ЗАПУСК ОТ ROOT!** Либо, если ставилось в /usr/i2p/i2p :

sleep 30

## su – i2p -c /usr/i2p/i2prouter start

Для запуска непосредственно от учётной записи пользователя i2p.

Вот, в общем-то и всё. Если будут какие-либо вопросы, обращайтесь на мыло <u>allexx.under@gmail.com</u>.

Alex, http://www.shpargalko.ru/

# Благодарности.

Создание данной инструкции было бы немыслимым без неоценимой помощи следующих людей:

Пользователи i2pn00b и Stranger c <u>http://forum.i2p/</u>

Пользователь guest\_ с <u>http://forum.rus.i2p/</u>

Пользователю sponge с IRC канала #i2p на сервере irc.freshcoffee.i2p

### Полезные ссылки по теме:

- Официальный форум I2P
- Официальный сайт I2P
- Некоторое количество полезной информации по I2P
- Подробная инструкция по установке и настройке Java + I2P в Windows
- Обзорная статья о I2P настройка.
- Википедия об I2P
- Луркоморье об I2Р

## Соглашение об использовании.

Вы можете беспрепятственно и безвозмездно использовать этот документ для личных нужд, выкладывать на интернет-сайтах, и иным способом способствовать распространению данного документа, **при условиях** сохранения его неизменности и информации об авторе.

Ввиду динамичного развития технологий и совершенствования программного обеспечения, по прошествии некоторого времени, описанные в данном документе инструкции могут устареть. Также, неосторожные или невнимательные действия пользователей по исполнению указанной инструкции могут повлечь за собой различные программные сбои. Ввиду этого, автор отказывается нести ответственность за возможные негативные последствия, вызванные любым из перечисленных факторов.

Август 2010 года.